# Mise en place et configuration du serveur d'hypervision Proxmox

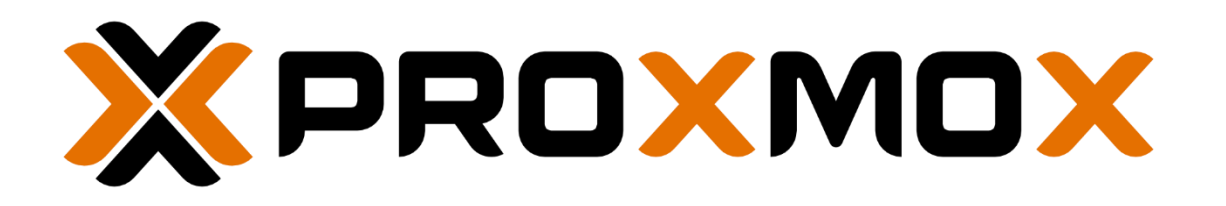

## 1. Introduction

Proxmox Virtual Environment (Proxmox VE) est une solution de virtualisation open-source qui intègre KVM pour la virtualisation de machines et LXC pour les conteneurs. Il offre une interface web intuitive et supporte la haute disponibilité, le clustering et la sauvegarde automatisée.

## 2. <u>Prérequis</u>

- Un serveur physique ou une machine virtuelle avec au minimum 8 Go de RAM et un processeur supportant la virtualisation (Intel VT-x ou AMD-V).

- Un disque dur avec au moins 32 Go d'espace libre.
- Une connexion Internet stable.
- Un accès à l'ISO de Proxmox (téléchargeable depuis proxmox.com).

## 3. Installation de Proxmox

## 3.1. Téléchargement de l'ISO

- 1. Rendez-vous sur le site officiel de Proxmox.
- 2.Téléchargez l'image ISO la plus récente.
- 3. Créez une clé USB bootable avec Rufus (Windows) ou dd (Linux) :

## 3.2. Installation sur le serveur

1. Démarrez votre serveur en bootant sur la clé USB.

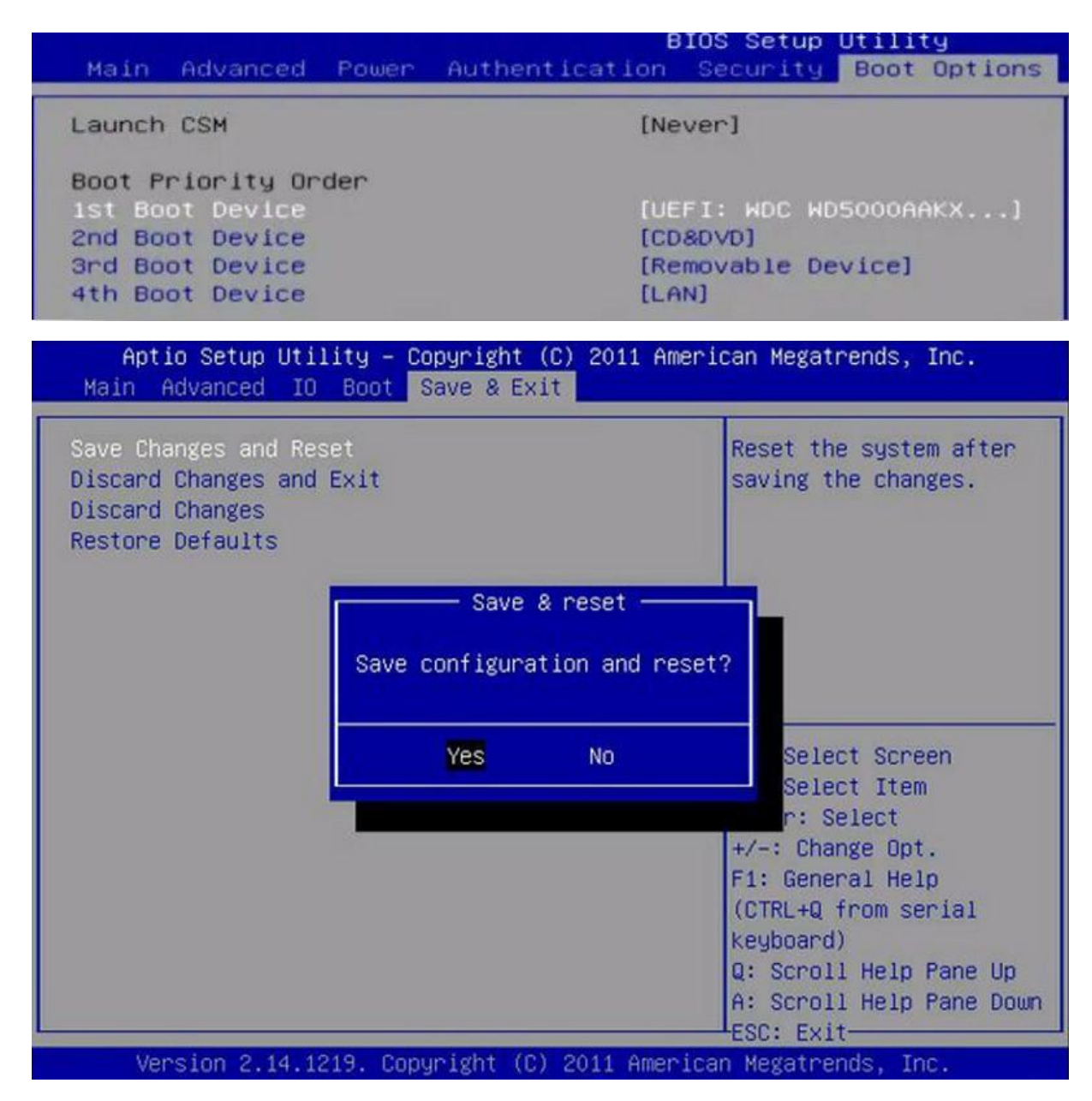

2.Sélectionnez Install Proxmox VE.

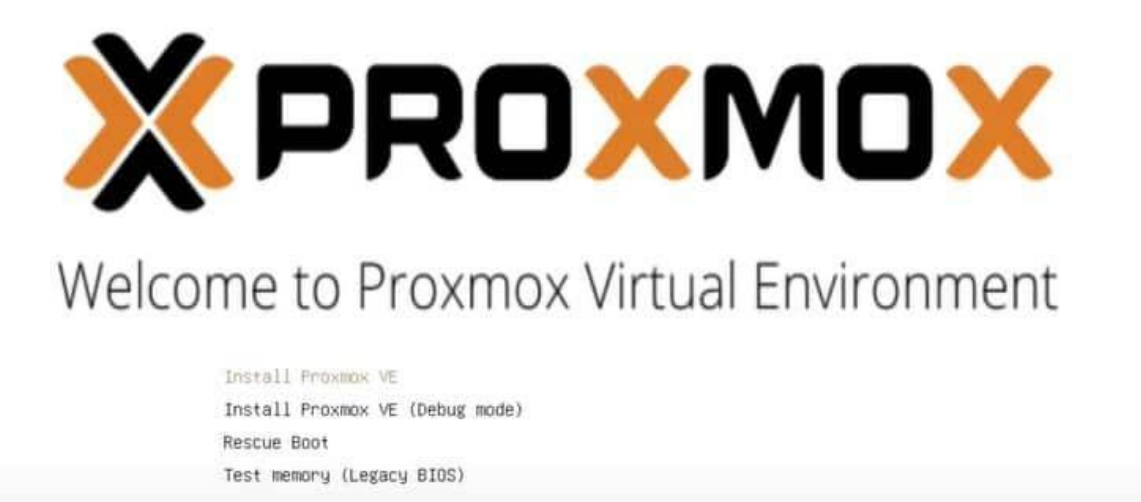

#### 3.Acceptez les termes et conditions.

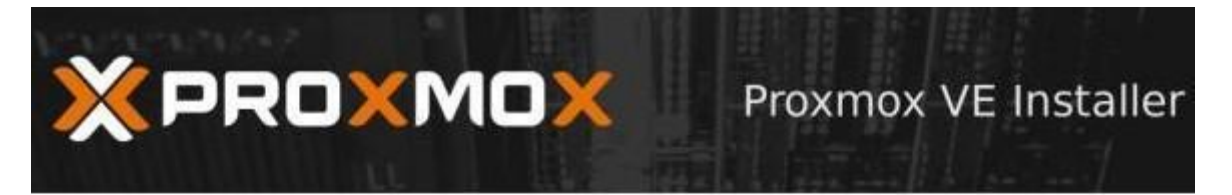

### END USER LICENSE AGREEMENT (EULA)

| END USER LICENSE AGREEMENT (EULA) FOR PROXMOX VIRTUAL ENVIRONMENT (PROXMOX VE)                                                                                                    |   |
|----------------------------------------------------------------------------------------------------|---|
| By using Proximux VE software you agree that you accept this EULA, and that you have read<br>and understand the terms and conditions. This also applies for individuals acting on behalf o<br>entities. This EULA does not provide any rights to Support Subscriptions Services as software<br>as software. | đ |

entities. This EULA does not provide any rights to Support Subscriptions Service's as software maintance, updates and support. Please review the Support Subscriptions Agreements for these terms and conditions. The EULA applies to any version of Proximov VE and any related update, source code and structure (the Programs), regardless of the the delivery mechanism.

1. License. Proxmox Server Solutions GmbH (Proxmox) grants to you a perpetual, worldwide license to the Programs pursuant to the GNU Affero General Public License V3. The license agreement for each component is located in the software component's source code and permits you to run, copy, modify, and redistribute the software component (certain obligations in some cases), both in source code and binary code forms, with the exception of certain binary only fimware components and the Proxmox images (e.g., Proxmox logo). The license rights for the binary only fimware components are located within the components. This EULA pertains solely to the Programs and does not limit your rights under, or grant you rights that supersede, the license terms of any particular component.

2. Limited Warranty. The Programs and the components are provided and licensed "as is" without warranty of any kind, expressed or implied, including the implied warranties of merchantability, non-infringement or fitness for a particular purpose. Neither Proxmox nor its affiliates warrants that the functions contained in the Programs will meet your requirements or that the operation of the Programs will be entirely error free, appear or perform precisely as described in the accompanying documentation, or comply with regulatory requirements.

3. Limitation of Liability. To the maximum extent permitted under applicable law, under no

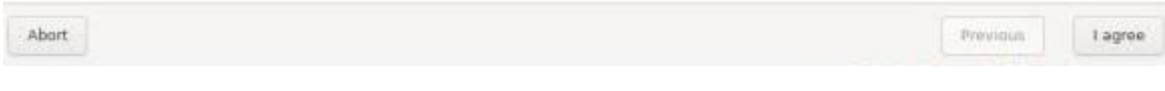

4. Choisissez le disque de destination pour l'installation.

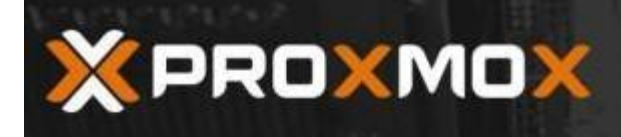

Proxmox VE Installer

# **Proxmox Virtualization Environment (PVE)**

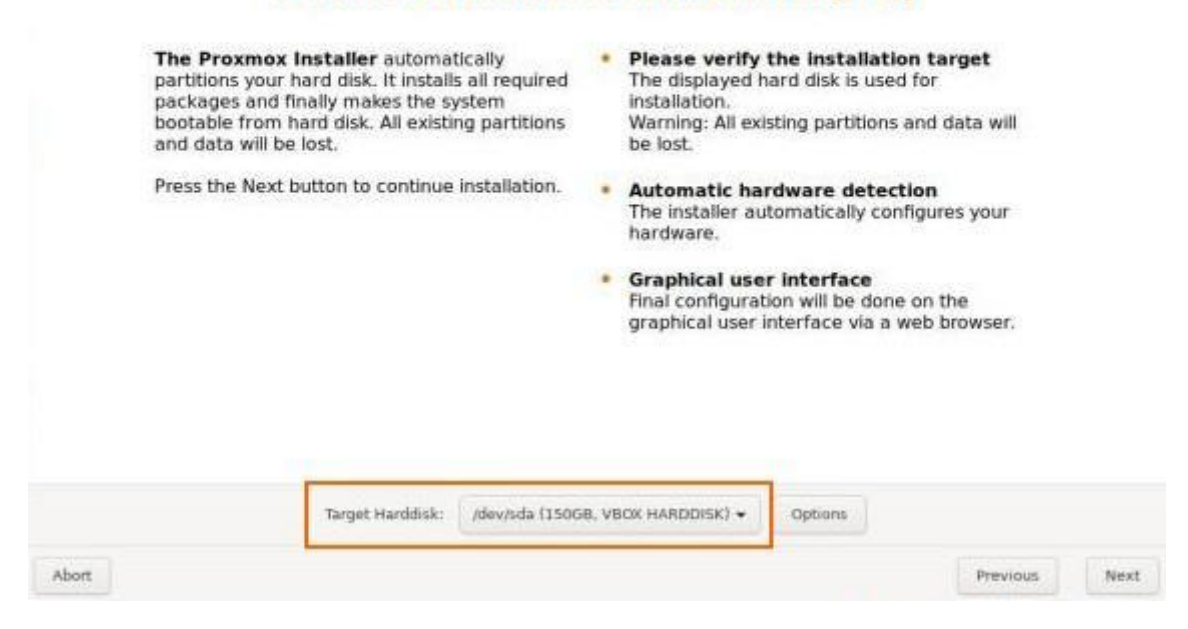

#### 5.Configurez votre fuseau horaire et votre clavier.

|                                                                                                    | Proxmox VE Installer                                                                                                    |
|----------------------------------------------------------------------------------------------------|----------------------------------------------------------------------------------------------------|
| The Proxmox Installer automatically makes<br>location based optimizations, like choosing the<br>nearest mirror to download files. Also make su<br>to select the right time zone and keyboard<br>layout.<br>Press the Next button to continue installation. | <ul> <li>Country: The selected country is used to choose nearby mirror servers. This will speedup downloads and make updates more reliable.</li> <li>Time Zone: Automatically adjust daylight saving time.</li> <li>Keyboard Layout: Choose your keyboard layout.</li> </ul> |
| Country<br>Time zone                                                                                                    | France<br>Europe/Paris -                                                                                                    |
| Keyboard Layout                                                                                                    | French •<br>Previous Next                                                                                                    |

6.Renseignez un mot de passe root et une adresse e-mail.

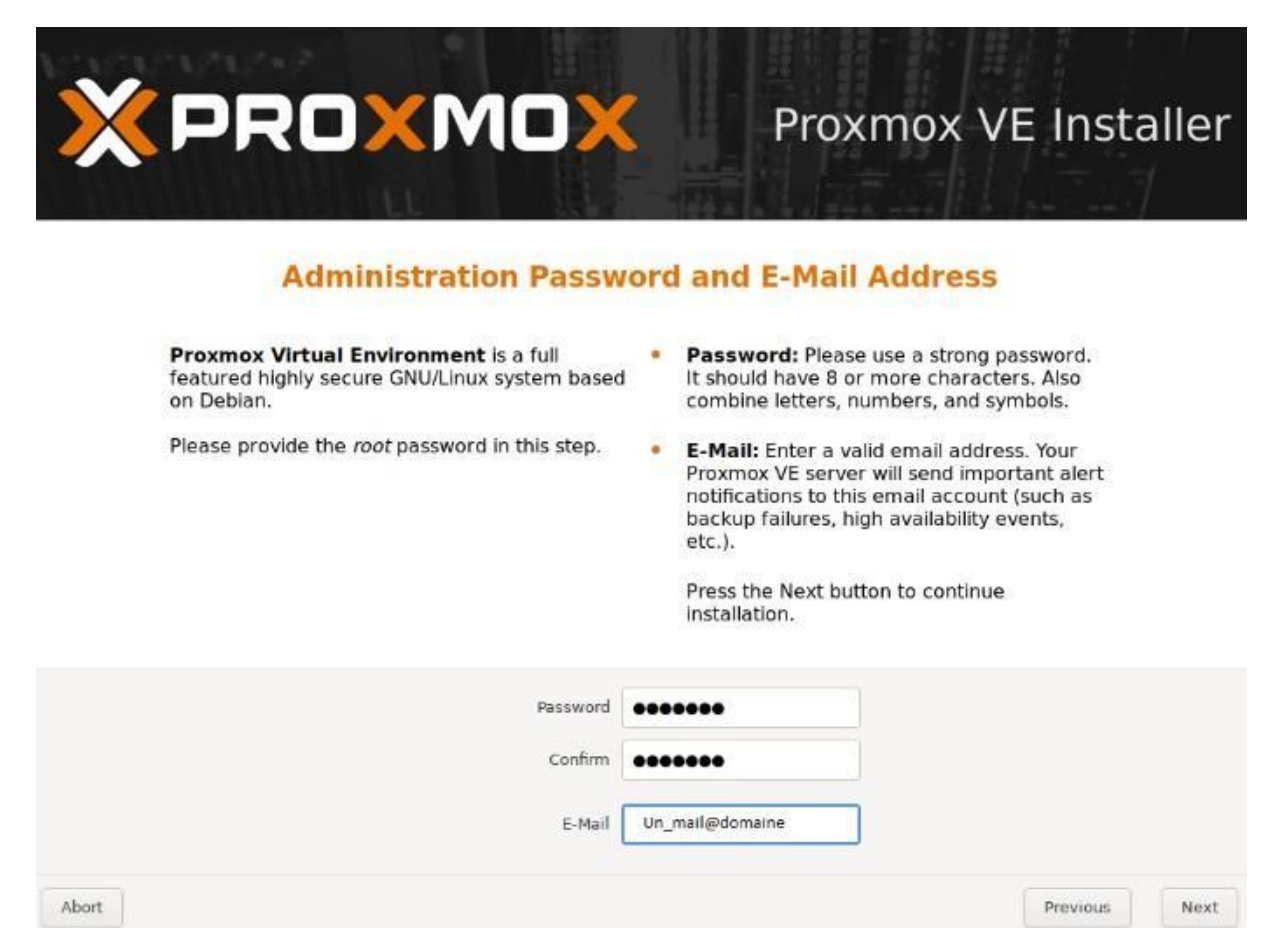

7. Configurez votre réseau (IP statique recommandée).

| × PRO×MO                                                                                                    | Y Proxmox VE Installe                                                                                                    |
|----------------------------------------------------------------------------------------------------|----------------------------------------------------------------------------------------------------|
| Management                                                                                                    | Network Configuration                                                                                                    |
| Please verify the displayed network<br>configuration. You will need a valid networ<br>configuration to access the management<br>interface after installation.<br>Afterwards press the Next button. You will<br>shown a list of the options that you chose<br>during the previous steps. | <ul> <li>IP address: Set the IP address for your server.</li> <li>Netmask: Set the netmask of your network.</li> <li>Gateway: IP address of your gateway or firewall.</li> <li>DNS Server: IP address of your DNS server.</li> </ul> |
| Management Interface:<br>Hostname (FQDN):                                                                                                    | ens18 - ba:33:cf:2f:a9:2f (virtio_net) -                                                                                                    |
| IP Address:                                                                                                    | 192.168.30.57                                                                                                    |
| Gateway:                                                                                                    | 192.168.16.1                                                                                                    |
| DNS Server:                                                                                                    | 10.10.0.1 Previous Next                                                                                                    |

8. Lancez l'installation et redémarrez une fois terminée.

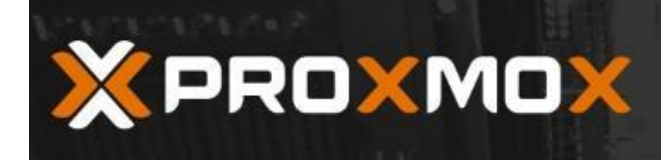

Previous

Install

## Summary

**Please verify** the displayed informations. Once you press the **Install** button, the installer will begin to partition your drive(s) and extract the required files.

| Option                | Value           |
|-----------------------|-----------------|
| Filesystem:           | ext4            |
| Disk(s):              | /dev/sda        |
| Country:              | France          |
| Timezone:             | Europe/Paris    |
| Keymap:               | fr              |
| E-Mail:               | un_mail@domaine |
| Management Interface: | enp0s3          |
| Hostname:             | pve             |
| IP:                   | 192.168.1.30    |
| Netmask:              | 255.255.255.0   |
| Gateway:              | 192.168.1.1     |
| DNS:                  | 192.168.1.1     |

Abort

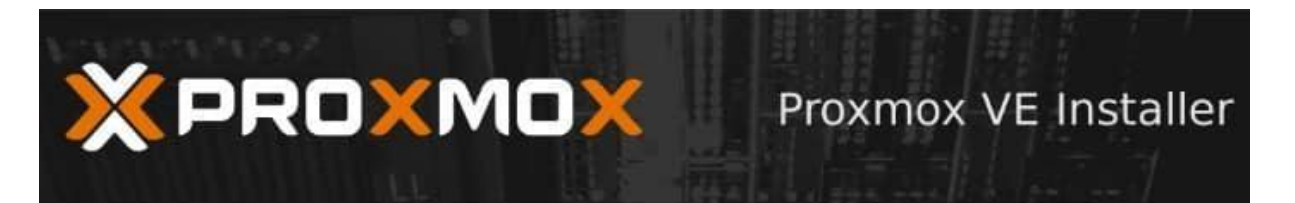

#### Installation successful!

The Proxmox Virtual Environment is now installed and ready to use.

#### Next steps

Reboot and point your web browser to the selected IP address on port 8006:

https://192.168.1.30:8006

Also visit www.proxmox.com for more information.

192.168.1.30

Abort.

# 4. <u>Configuration</u>

## 1. Accès à l'interface Web

1. Accédez à l'interface Web en utilisant un navigateur et en entrant : https://<adresse-ipproxmox>:8006

|             |            |                                   | Documentation | n Distant States |  |
|-------------|------------|-----------------------------------|---------------|------------------|--|
| Server View |            |                                   |               |                  |  |
| Datacenter  |            |                                   |               |                  |  |
|             | Proxmox \  | /E Login                          |               |                  |  |
| -           | User name: | root                              |               |                  |  |
|             | Password:  |                                   | 0             |                  |  |
|             | Realm:     | Linux PAM standard authentication | ~             |                  |  |
|             | Language:  | English                           | ×]            |                  |  |
|             |            | Save User name: 🗌                 | Login         |                  |  |

Connectez-vous avec root et le mot de passe défini lors de l'installation.

2. Pour ajouter un stockage pour les machines virtuelles allez dans Datacenter > Stockage.

| Centre de données                                                                                                    | Q Rechercher                                                                                                    | Ajouter - Supprimer Édit |            |                                                     |                           |         |        |                          |
|----------------------------------------------------------------------------------------------------|----------------------------------------------------------------------------------------------------|--------------------------|------------|-----------------------------------------------------|---------------------------|---------|--------|--------------------------|
| S1D         Image: S1D         Image: S1D <th>Résumé</th> <th></th> <th>Туре</th> <th>Contenu</th> <th>Chemin d'accès/Cible</th> <th>Partagé</th> <th>Activé</th> <th>Limite de bande passante</th> | Résumé                                                                                                    |                          | Туре       | Contenu                                             | Chemin d'accès/Cible      | Partagé | Activé | Limite de bande passante |
|                                                                                                    | Notes                                                                                                    | Synology_Backups         | NFS        | Fichier de sauvegarde VZDump, Image disque, Image I | /mnt/pve/Synology_Backups | Oui     | Oui    |                          |
|                                                                                                    | Grappe de serveurs                                                                                                    | local                    | Répertoire | Fichler de sauvegarde VZDump, Image ISO, Modèle d   | /var/lib/vz               | Non     | Oul    |                          |
| Synology_Backups (JSTD)                                                                                                    | Ceph     Ceph     Ceph | local-lvm                | LVM-Thin   | Image disque, Conteneur                             |                           | Non     | Oui    |                          |
| local (JSTD)                                                                                                    | Options                                                                                                    |                          |            |                                                     |                           |         |        |                          |
| local-lvm (JSTD)                                                                                                    | Stockage                                                                                                    |                          |            |                                                     |                           |         |        |                          |

3.Cliquez sur Ajouter et choisissez un type de stockage (dans notre cas on sélectionnera répertoire.).

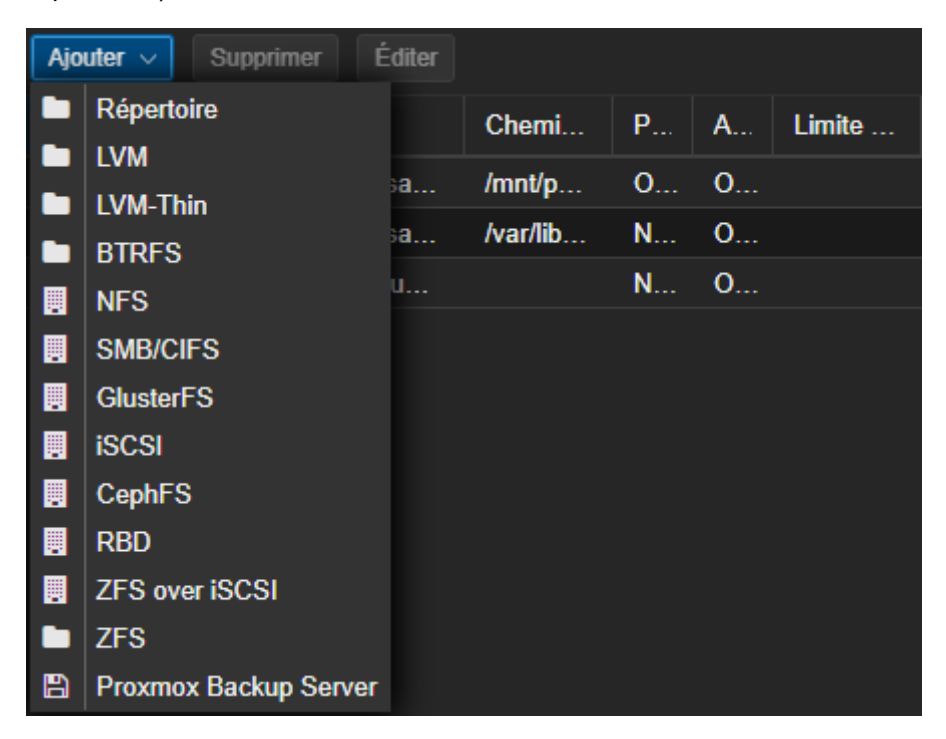

Configurez les paramètres et sauvegardez.

4. Pour créer une machine virtuelle, cliquez sur Créer VM.

1. Donnez un nom à la VM.

|                                                                                                    | ironment 7.4-19 Recharcher        |                         | 🔥 Le support de Proxe              | ox VE 7 expire le 2024-    | <u>07-31</u> [3         | 6 | Documentation 📮 Créer une VM 😰 Cré | er un conteneur | 🛔 root@pam 🗸 |  |
|----------------------------------------------------------------------------------------------------|-----------------------------------|-------------------------|------------------------------------|----------------------------|-------------------------|---|------------------------------------|-----------------|--------------|--|
| Vue serveur 🔗 🖸                                                                                                | Stockage 'local' sur le nœud 'JST |                         |                                    |                            |                         |   |                                    |                 | O Alde       |  |
| Centre de données                                                                                              | Résumé                            |                         |                                    |                            |                         |   | Rechercher: Worn, format           |                 |              |  |
| 100 (WindowsServer2022)                                                                                        |                                   |                         |                                    |                            |                         |   |                                    |                 | Taille       |  |
| 🖵 101 (Apache)                                                                                                 |                                   | S1_REFRESH_SE           |                                    |                            |                         |   |                                    |                 |              |  |
| 102 (KUMA)                                                                                                    |                                   |                         |                                    |                            |                         |   |                                    |                 |              |  |
| Synology Backups (JSTD)                                                                                        |                                   |                         |                                    |                            |                         |   |                                    |                 |              |  |
| local (JSTD)                                                                                                   |                                   | Criter Machine          | virtuelle                          |                            |                         |   |                                    |                 |              |  |
| Clocal-lvm (JSTD)                                                                                              |                                   | oreer machine           |                                    |                            |                         |   |                                    |                 |              |  |
|                                                                                                    |                                   | Général Sys             | stème d'exploitation Système Disqu |                            |                         |   |                                    |                 |              |  |
|                                                                                                    |                                   | Noeud                   | JSTD                               | Pool de                    |                         |   |                                    |                 |              |  |
|                                                                                                    |                                   | VM ID:                  | 104                                | ressources:                |                         |   |                                    |                 |              |  |
|                                                                                                    |                                   | Nom                     |                                    |                            |                         |   |                                    |                 |              |  |
|                                                                                                    |                                   |                         |                                    |                            |                         |   |                                    |                 |              |  |
|                                                                                                    |                                   | Démarrer au             |                                    | Ordonnancement du          |                         |   |                                    |                 |              |  |
|                                                                                                    |                                   | démarrage de<br>l'hôte: |                                    | démarrage et de<br>l'arrêt |                         |   |                                    |                 |              |  |
|                                                                                                    |                                   |                         |                                    | Délai de démarrage         |                         |   |                                    |                 |              |  |
|                                                                                                    |                                   |                         |                                    | Dálai d'attente de         |                         |   |                                    |                 |              |  |
|                                                                                                    |                                   |                         |                                    | Farrêt:                    |                         |   |                                    |                 |              |  |
|                                                                                                    |                                   |                         |                                    |                            |                         |   |                                    |                 |              |  |
|                                                                                                    |                                   |                         |                                    |                            |                         |   |                                    |                 |              |  |
|                                                                                                    |                                   |                         |                                    |                            |                         |   |                                    |                 |              |  |
|                                                                                                    |                                   |                         |                                    |                            |                         |   |                                    |                 |              |  |
|                                                                                                    |                                   |                         |                                    |                            |                         |   |                                    |                 |              |  |
|                                                                                                    |                                   |                         |                                    |                            |                         |   |                                    |                 |              |  |
|                                                                                                    |                                   | Aide                    |                                    |                            | Avancé 🛛 Retour Sulvant |   |                                    |                 |              |  |
|                                                                                                    |                                   |                         |                                    |                            |                         |   |                                    |                 |              |  |
|                                                                                                    |                                   |                         |                                    |                            |                         |   |                                    |                 |              |  |
|                                                                                                    |                                   |                         |                                    |                            |                         |   |                                    |                 |              |  |
|                                                                                                    |                                   |                         |                                    |                            |                         |   |                                    |                 |              |  |
|                                                                                                    |                                   |                         |                                    |                            |                         |   |                                    |                 |              |  |
|                                                                                                    |                                   |                         |                                    |                            |                         |   |                                    |                 |              |  |
| li de la companya de la companya de la companya de la companya de la companya de la companya de la companya de |                                   |                         |                                    |                            |                         |   |                                    |                 |              |  |

# 2. Choisissez l'ISO d'installation.

| Créer: Machine vi   | irtuelle           |               |                 |             |              |           | $\otimes$    |
|---------------------|--------------------|---------------|-----------------|-------------|--------------|-----------|--------------|
| Général Systèr      | ne d'exploitation  | Système       | Disques         | Processeur  | Mémoire      | Réseau    | Confirmation |
| Utiliser une ima    | té:                |               |                 |             |              |           |              |
| Stockage:           | local              |               |                 | Туре:       | Linux        |           |              |
| Image ISO:          | .04.1-live-server- | amd641i:      | so 🗸            | Version:    | 6.x - 2.6 Ke | ernel     |              |
| O Utiliser le lecte | Nom                |               |                 |             |              | For       | Taille       |
| O N'utiliser aucur  | 14393.0.161119-    | 1705.RS1_R    | EFRESH_         | SERVER_EVAL | X64FRE_FR.   | iso       | 7.00 GB      |
|                     | fr-fr_windows_se   | erver_2022_x  | 64_dvd_91       | 7d1adb_1iso |              | iso       | 5.57 GB      |
|                     | SERVER_EVAL        | iso           | 5.06 GB         |             |              |           |              |
|                     | ubuntu-24.04.1-l   | ive-server-am | 1 <b>d641</b> i | iso         |              | iso       | 2.77 GB      |
|                     | virtio-win-0.1.266 | 6.iso         |                 |             |              | iso       | 724.43 MB    |
|                     | Windows.iso        |               |                 |             |              | iso       | 4.92 GB      |
|                     | Windows_10_Lit     | e_Edition_19  | H2_x64.is       | 0           |              | iso       | 1.20 GB      |
|                     |                    |               |                 |             |              |           |              |
|                     |                    |               |                 |             |              |           |              |
|                     |                    |               |                 |             |              |           |              |
|                     |                    |               |                 |             | Avan         | cé 🛛 🛛 Re | tour Suivant |

3. Configurez les paramètres du processeur, de la RAM et du stockage.

| Créer: Mac               | hine virtu  | elle                    |              |               |                     |                  |                 |              | $\otimes$         |
|--------------------------|-------------|-------------------------|--------------|---------------|---------------------|------------------|-----------------|--------------|-------------------|
| Général                  | Système     | d'exploitation          | Système      | Disques       | s Proces            | seur             | Mémoire         | Réseau       | Confirmation      |
| scsi0                    | Û           | Disque                  | Bande pas    | sante         |                     |                  |                 |              |                   |
|                          |             | Bus/périphé             | érique: SCS  | - V           | 0 🗘                 | Cache            | ):              | Par défau    | t (Aucun ca 🖂     |
|                          |             | Contrôleur              | SCSI: VirtlO | SCSI single   | ÷                   | Aband            | lonner:         |              |                   |
|                          |             | Stockage:               | loca         | -lvm          |                     | IO thre          | ead:            |              |                   |
|                          |             | Taille du dis<br>(GiB): | que 32       |               |                     |                  |                 |              |                   |
|                          |             | Format:                 | Imaç         | je disque br  | ute (i 🖂            |                  |                 |              |                   |
|                          |             | Émulation d             | le 🗌         |               |                     | Sauve            | egarde:         |              |                   |
|                          |             | En lecture s            | eule: 🗌      |               |                     | Passe<br>réplica | er la<br>ation: |              |                   |
|                          |             |                         |              |               |                     | E-S<br>asyncl    | hrones:         | Par défau    | t (io_uring) \vee |
| Aio                      | uter        |                         |              |               |                     |                  |                 |              |                   |
|                          |             |                         |              |               |                     |                  |                 | . — —        |                   |
|                          |             |                         |              |               |                     |                  | Ava             | incé 🗹 🗖 R   | etour Suivant     |
| Créer: Mac               | hine virtue | elle                    |              |               |                     |                  |                 |              | $\otimes$         |
| Général                  | Système d   | l'exploitation          | Système      | Disques       | Proces              | seur             | Mémoire         | Réseau       | Confirmation      |
| Supports de              | 1           |                         |              |               | Туре:               |                  |                 | t (kvm64)    |                   |
| processeur:<br>Cœurs:    | 1           |                         |              |               | Total de co         | œurs:            | 1               |              |                   |
|                          |             |                         |              |               |                     |                  |                 |              |                   |
| Processeurs<br>virtuels: |             |                         |              |               | Unités<br>processeu | IF:              |                 |              |                   |
| Limite<br>d'utilisation  |             |                         |              |               | Activer NU          | ima:             |                 |              |                   |
| Affinité                 |             | les cœurs               |              |               |                     |                  |                 |              |                   |
|                          | <b>.</b>    |                         |              |               |                     |                  |                 |              |                   |
| Default                  |             | + md-clea               | ar Re        | equired to le | t the guest         | OS knov          | w if MDS is     | mitigated co | orrectly          |
| Default                  | -000        | + pcid                  | M            | eltdown fix c | ost reductio        | on on W          | /estmere, S     | andy-, and l | vyBridge          |
| Default                  | -000        | + spec-ct               | rl Al        | lows improv   | ed Spectre          | mitigatio        | on with Inte    | I CPUs       |                   |
| O Aide                   |             |                         |              |               |                     |                  | Ava             | Incé 🗹 🗖     | etour Suivant     |

| Créer: Machine virtuelle            |            |         |         |            |         |            |              |  |  |  |
|-------------------------------------|------------|---------|---------|------------|---------|------------|--------------|--|--|--|
| Général Système d'exp               | ploitation | Système | Disques | Processeur | Mémoire | Réseau     | Confirmation |  |  |  |
| Mémoire (MiB):                      | 2048       |         | ٥       |            |         |            |              |  |  |  |
| Mémoire minimale (MiB):             | 2048       |         |         |            |         |            |              |  |  |  |
| Partages:                           |            |         |         |            |         |            |              |  |  |  |
| Élasticité mémoire<br>(ballooning): |            |         |         |            |         |            |              |  |  |  |
| e Aide                              |            |         |         |            | Avan    | icé 🛛 🛛 Re | tour Suivant |  |  |  |

# 4. Démarrez la VM et suivez l'installation de l'OS.

Vous avez maintenant installé et configuré Proxmox sur votre serveur. Vous pouvez facilement créer et gérer des machines virtuelles ainsi que des conteneurs pour optimiser l'utilisation de vos ressources. Grâce à son interface web intuitive et ses nombreuses fonctionnalités, Proxmox vous offre une solution de virtualisation performante et évolutive. Si vous avez des questions ou rencontrez des difficultés, n'hésitez pas à consulter la documentation officielle.